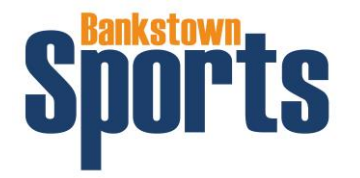

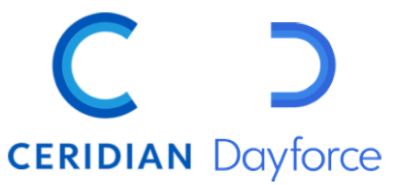

## CHECKING YOUR ROSTER - DAYFORCE APP

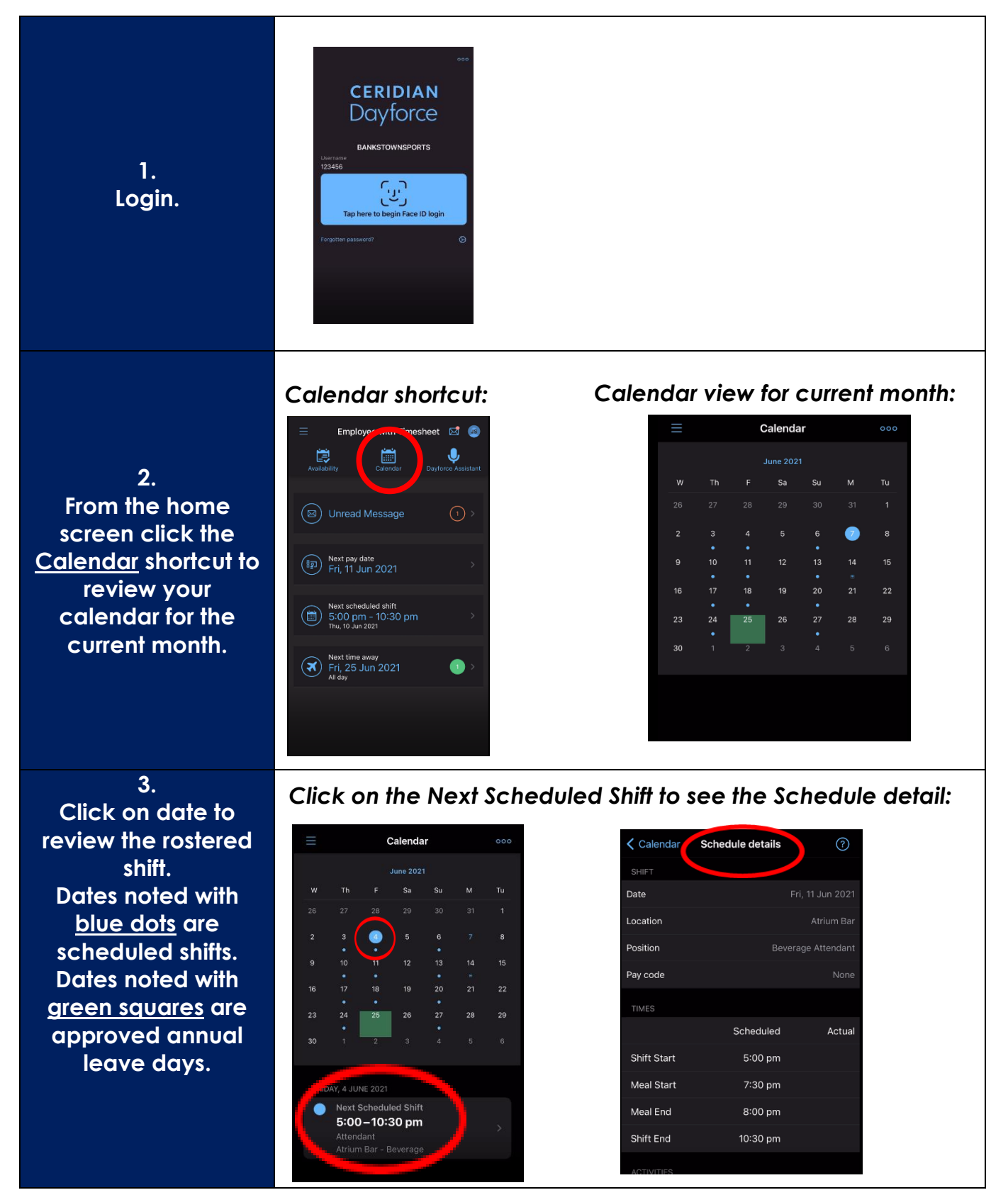

Dayforce Top Tips Checking Your Roster\_APP September 2021